## Procedimiento para activar licencias en la plataforma English Discoveries (Modalidad Virtual)

- 1. Para poder hacer la carga masiva de las licencias a activar se necesita preparar la base de datos de manera que pueda ser importada a la plataforma.
- Se debe filtrar las licencias a activar. Para las activaciones de modalidad virtual solamente se deben activar las licencias que correspondan a estudiantes de modalidad virtual exceptuando los programas de: NEGOCIOS INTERNACIONALES, ECONOMIA, ADMINISTRACION DE EMPRESAS (CURRÍCULO INTEGRADO) ya que estos programas tienen materias de inglés dentro de su plan de estudios.
- 3. A los estudiantes de los programas: INGENIERIA DE SOFTWARE (2 niveles), PERIODISMO (3 niveles), LICENCIATURA EN CIENCIAS SOCIALES (2 niveles a partir del código 171, 2017-1), TECNOLOGÍA EN LOGISTICA (2 niveles), COMUNICACIÓN SOCIAL (3 niveles), MERCADEO Y PUBLICIDAD (3 niveles) solo se les habilitará la licencia para el cumplimiento del requisito de inglés una vez hayan realizado los niveles de inglés que tienen dentro del plan de estudios.
- 4. La base de datos debe tener los siguientes campos y no tener ningún tipo de formato de celdas o texto. Debe manejarse en texto plano. Se debe hacer copiado y pegado especial de los datos en la plantilla utilizando la opción «solo texto»
- 5. En la columna «first name» se debe colocar el nombre completo del estudiante
- 6. En la columna «last name, username y password» se debe utilizar el código del estudiante. La columna «gender debe llevar la letra «U» mayúscula.
- 7. La columna email tendrá la dirección de correo institucional de cada estudiante.
- 8. La columna clase contendrá la información de la clase a la que estará asignado el estudiante. (actualmente es: ED Jaime Aguilar 4)

| Archivo |           | Inicio Insertar    | Disposición de página |                | Fórmu    | ilas Dat | tos Revi |
|---------|-----------|--------------------|-----------------------|----------------|----------|----------|----------|
| ſ       | 7 X       | Calibri            | ~ 11 ~ A              | - A.   =       | = = %    | z → ab   | Genera   |
| Pe      | egar      | N K <u>s</u> ~   = | <u>-</u>              | <u>↓</u> ~   ≡ | ≡≡       |          | - \$ -   |
| Por     | tapapeles | Fuer               | nte                   | r <u>s</u> i   | Alineaci | ón       | 1        |
| 19      |           | * : × ~            | fx                    |                |          |          |          |
|         | А         | в                  | с                     | D              | E        | F        | G        |
| 1       | FirstNam  | LastName           | UserName              | Password       | Gender   | Email    | Class    |
| 2       | user26    | user26             | user26                | 12345          | U        | mail@ma  | class    |
| 3       | user27    | user27             | user27                | 12345          | U        | mail@ma  | class    |
| 4       | user28    | user28             | user28                | 12345          | U        | mail@ma  | class    |
| 5       | user29    | user29             | user29                | 12345          | U        | mail@ma  | class    |
| 6       | user30    | user30             | user30                | 12345          | U        | mail@ma  | class    |
| 7       | user31    | user31             | user31                | 12345          | U        | mail@ma  | class    |
| 8       | user32    | user32             | user32                | 12345          | U        | mail@ma  | class    |
| 9       | user33    | user33             | user33                | 12345          | U        | mail@ma  | class    |
| 10      | user34    | user34             | user34                | 12345          | U        | mail@ma  | class    |
| 11      | user35    | user35             | user35                | 12345          | U        | mail@ma  | class    |
| 12      | user36    | user36             | user36                | 12345          | U        | mail@ma  | class    |
| 13      | user37    | user37             | user37                | 12345          | U        | mail@ma  | class    |
| 14      | user38    | user38             | user38                | 12345          | U        | mail@ma  | class    |
| 15      | user39    | user39             | user39                | 12345          | U        | mail@ma  | class    |
| 16      | user40    | user40             | user40                | 12345          | U        | mail@ma  | class    |
| 17      | user41    | user41             | user41                | 12345          | U        | mail@mai | class    |
| 18      | user42    | user42             | user42                | 12345          | U        | mail@ma  | class    |
| 19      | user43    | user43             | user43                | 12345          | U        | mail@ma  | class    |
| 20      | user44    | user44             | user44                | 12345          | U        | mail@ma  | class    |
| 21      | user45    | user45             | user45                | 12345          | U        | mail@ma  | class    |
| 22      | user46    | user46             | user46                | 12345          | U        | mail@ma  | class    |
| 23      | user47    | user47             | user47                | 12345          | U        | mail@ma  | class    |
| 24      | user48    | user48             | user48                | 12345          | U        | mail@ma  | class    |
| 25      | ucor40    | ucor40             | ucor40                | 10045          | 1.1      | mailama  | alace    |

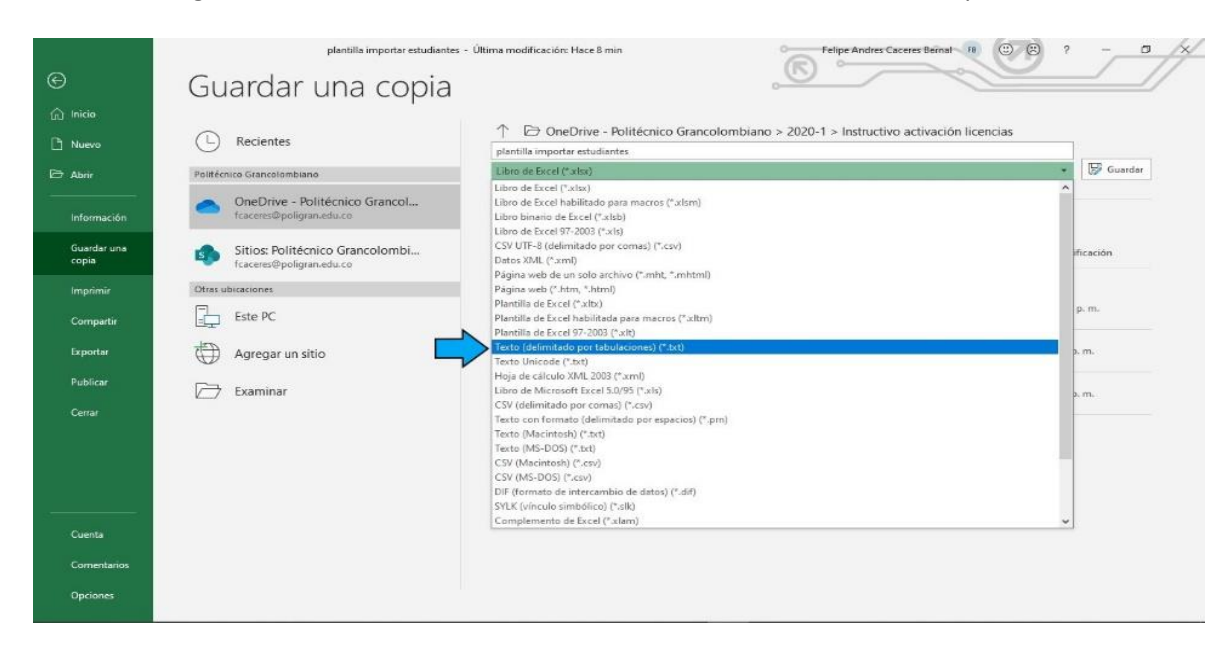

9. Debe guardarse la información en Excel en formato «Texto delimitado por tabulaciones»

- 10. Luego de preparar el archivo se realizará la importación para crear las licencias. Se tendrán en cuenta los siguientes pasos :
- 1. Ingresar al manager de Edusoft a través del enlace <u>https://ed.engdis.com/politecnico#/login</u>
- 2. Utilizar como Usuario : master Contraseña : master
- 3. Dirigirse a la opción « Registration » « students » « import »

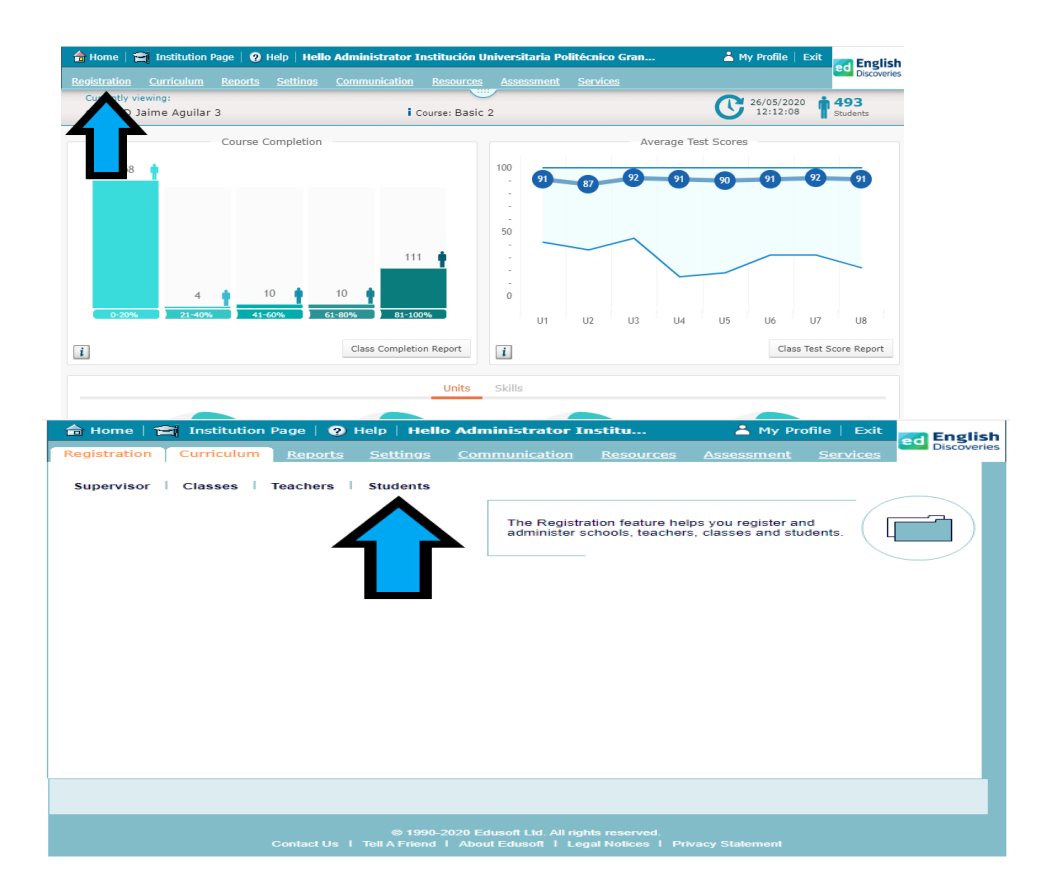

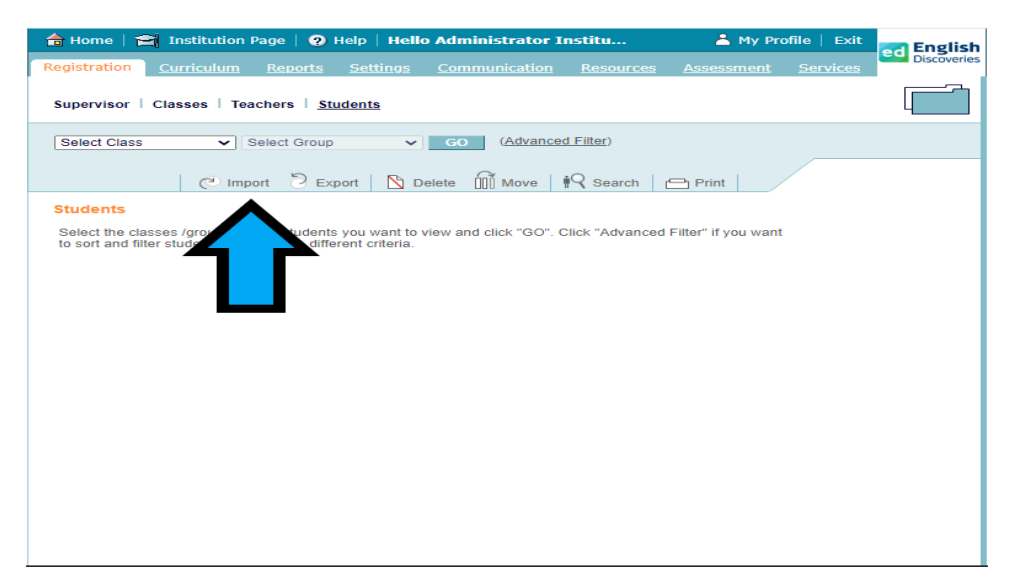

4. Seleccione el archivo a importar (archivo previamente guardado en formato de texto delimitado por tabulaciones)

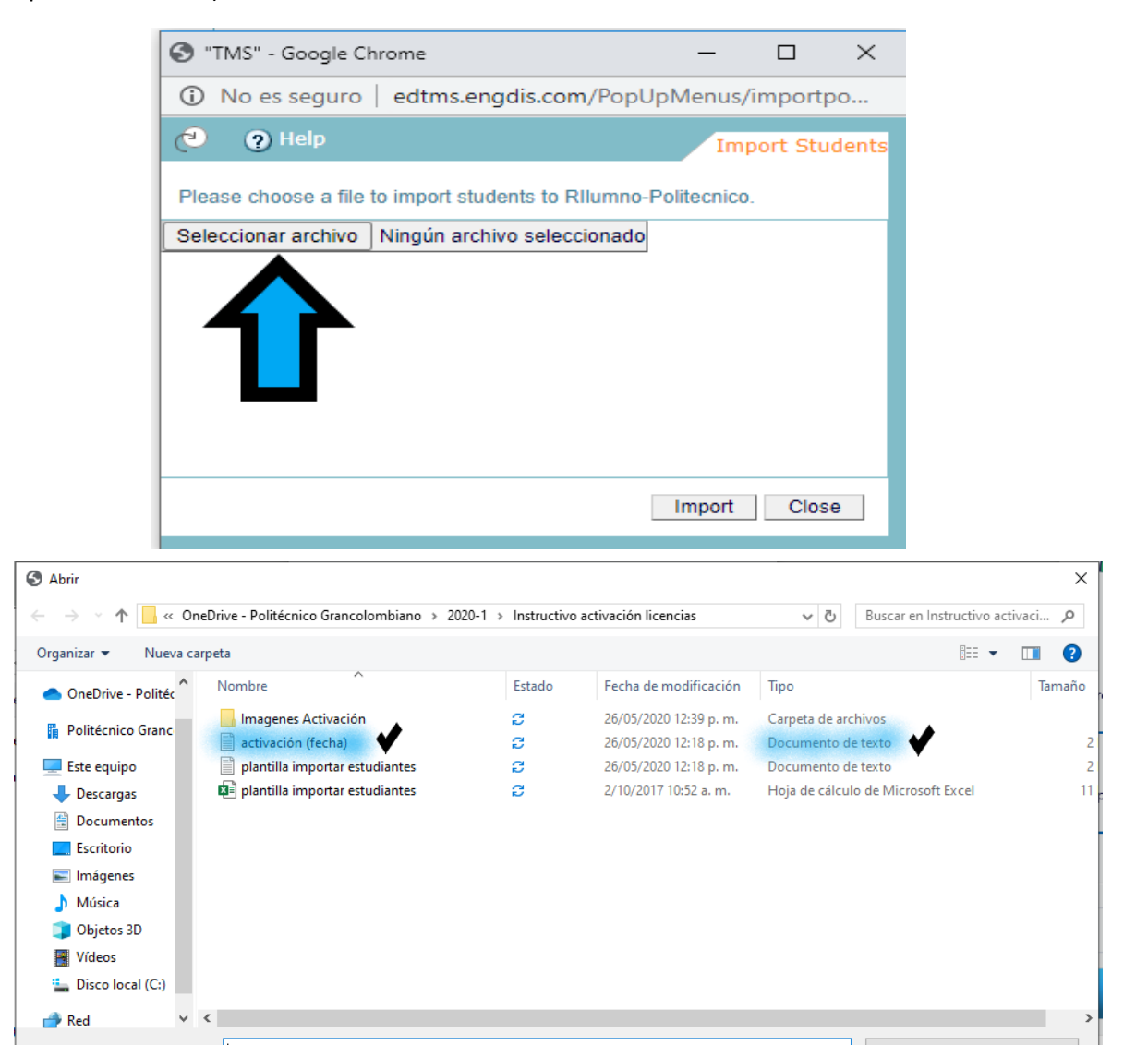

5. Importar el archivo.

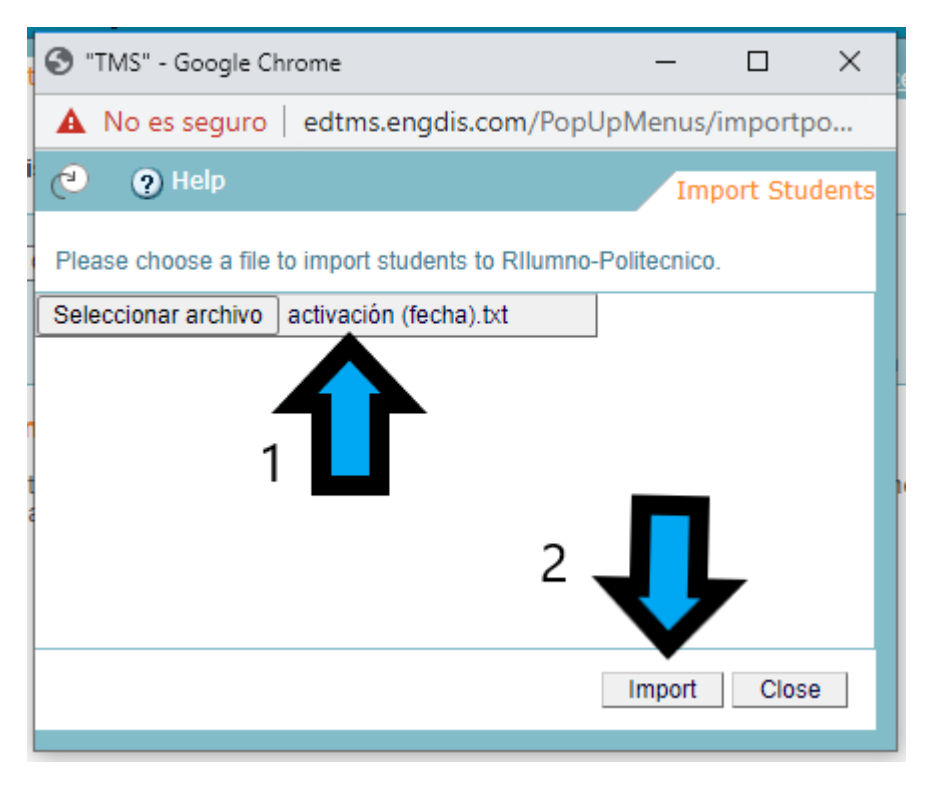

- 6. Luego de importar el archivo, si el proceso se hace correctamente aparecerá un mensaje informando sobre la correcta activación de las licencias y el número de licencias activadas.
- 7. Si al importar el archivo aparecen mensajes de error, estos se pueden deber a las siguientes razones. Junto a cada razón se encuentra la solución a cada inconveniente.
  - El la información en el archivo tiene algún tipo de formato que hace que no pueda ser importado. (revisar la creación del archivo en la plantilla y asegurarse de que no tiene formato y está guardado en formato texto delimitado por tabulaciones.)
  - Hay estudiantes repetidos, es decir, que ya tienen una licencia en la plataforma. (Se debe verificar si la licencia del estudiante se encuentra activa a través de la opción «search» « información (i) » Si el estudiante tuvo una licencia pero esta ya venció y está adquiriendo una nueva licencia, el sistema no permitirá crear la nueva licencia utilizando el mismo código del estudiante. Dado que se tratará de su segunda licencia para estos casos se agregará el digito cero al final del código del estudiante para que el sistema lo reconozca como un numero diferente y permita crear la licencia.